# NOKIA Nseries

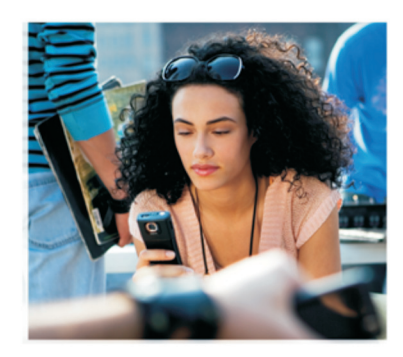

### Ek uygulamalar

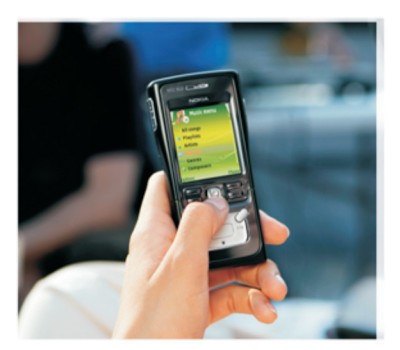

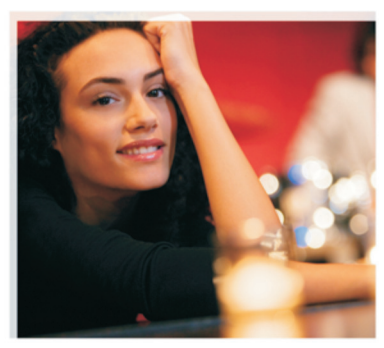

Nokia N91 8GB Nokia N91-2

#### NOKIA N91-2 CİHAZINIZIN EKLENTİ UYGULAMALARI HAKKINDA

Cihazınızın hafızasında ve cihazla birlikte verilen CD-ROM'da Nokia'dan ve diğer şahıslardan ek uygulamalar bulacakısınız. İçerik ile uygulamaların ve servislerin kullanılabilirliği, ülkeye, satıcıya ve/veya şebeke operatörüne göre farklılık gösterebilir. www.nokia.com/support adresinde bulunan uygulamalara ve uygulamaların kullanımına ilişkin daha fazla bilgi, yalnızca seçili dillerde bulunur. Bazı işlemler ve özellikler SIM karta ve/veya şebekeye, MMS'e veya cihazların uyumluluğuna ve desteklenen içerik biçimlerine bağlıdır. Bazı servisler ayrı bir ücretlendirmeye tabidir.

#### GARANTI REDDI

Cihazınızla birlikte gelen diğer şahışlara ait uygulamalar, onaylanmayan yeya Nokia ile ilgili olmayan kişiler veya şirketlere ait ve onlar tarafından oluşturulmuş olabilir. Diğer sahıslara ait uvgulamalarının telif hakları veva fikri mülkiyet hakları Nokia'ya ait değildir. Bu nedenle Nokia, bu uygulamalara ilişkin son kullanıcı desteğiyle veya uygulamaların çalışmasıyla ilgili ve uygulamalarda veya malzemelerde ver alan herhangi bir bilgi hakkında hicbir sorumluluk kabul etmez.Nokia diğer şahışlara ait uygulamalar için hiçbir garanti vermez. UYGULAMALARI KULLANMAKLA BUNLARIN, ACIK VEYA ZIMNI HİÇBİR GARANTİ OLMAKSIZIN. YASALARIN İZİN VERDİĞİ AZAMİ ÖLCÜDE OLDUKLARI GİBİ SAĞLANDIĞINI KABUL ETMİS OLURSUNUZ, AYRICA NOKIA VEYA BAĞLI ORTAKLARININ: UNVAN, SATILABILIRLİK VEYA BELİRLİ BİR AMACA UYGUNLUK YA DA UYGULAMALARIN DİĞER ÜRETİCİLERE AİT PATENTLERİ, TELİF HAKLARINI, TİCARİ MARKALARI VEYA DİĞER HAKLARI İHLAL ETMEYECEĞİ KONULARINDAKİ GARANTILER DE DAHIL ANCAK BUNLARLA SINIRLI OLMAMAK KOŞULUYLA, AÇIK VEYA ZIMNI HICBIR BEYANDA BULUNMAMAKTA VEYA GARANTI VERMEMEKTE OLDUĞUNU DA KABUL ETMİŞ OLURSUNUZ.

© 2006 Nokia. Tüm hakları mahfuzdur.

Nokia, Nokia Connecting People, Nseries, N91, Pop-Port ve Visual Radio, Nokia Corporation'ın ticari veya tescilili ticari markalarıdır. Nokia tune, Nokia Corporation'ın ses markasıdır. Burada adı geçen diğer ürün ve şirket isimleri, kendi sahiplerinin ticari markaları ve ticari adları olabilir.

Nokia, sürekli bir gelişim politikası izlemektedir. Nokia, bu belgede tanımlanan herhangi bir üründe önceden bildirimde bulunmaksızın değişiklik ve yenilik yapma hakkını saklı tutar. NOKIA CORPORATION NOKIA MULTIMEDIA MARKETING P.O. BOX 100, FIN-00045 NOKIA GROUP, FINLANDİYA TEL. +358 7180 08000 TELEFAKS +358 7180 34016 WWW.NOKIA.COM

BASKI 1TR, 9254754

# İçindekiler

| Giris                       | 4  |
|-----------------------------|----|
| Şebeke servisleri<br>Destek |    |
| Cihazınız için              | 5  |
| Nokia Podcasting            | 5  |
| Quickoffice                 | 9  |
| Adobe Reader                | 10 |
| PC'niz için                 |    |
| Nokia PC Suite              | 13 |

### Giriş

Model numarası: Nokia N91-2

Buradan itibaren Nokia N91 olarak anılacaktır.

Nokia N91 güçlü ve akıllı bir multimedya cihazıdır. Nokia N91 ile daha fazlasını yapmanıza yardımcı olmak için Nokia ve farklı yazılım geliştiricileri tarafından sağlanan çeşitli uygulamalar vardır.

Sağlanan uygulamalardan bazıları cihaz hafızası veya sabit sürücüde, bazıları da cihazla birlikte verilen CD-ROM'dadır.

Uygulamaların kullanılabilirliği, ülkenize veya satış bölgesine göre değişebilir.

Bazı uygulamaları kullanmak için, ilgili lisans koşullarını kabul etmeniz gerekir.

CD-ROM'da bulunan uygulamaları kullanabilmek için önce bunları uyumlu bir PC'ye yüklemelisiniz.

### Şebeke servisleri

Telefonu kullanabilmeniz için bir kablosuz servis sağlayıcısından servis almanız gerekir. İşlevlerin çoğu özel şebeke işlevleri gerektirir. Bu işlevler her şebekede bulunmaz; diğer şebekeler, şebeke servislerini kullanabilmeniz için önce servis sağlayıcınız ile belirli düzenlemeler yapmanızı şart koşabilir. Servis sağlayıcınız size talimatlar verebilir ve ücretlendirmeyi izah edebilir. Bazı şebekelerin, şebeke servislerini kullanabilmenizi etkileyecek kısıtlamaları olabilir. Örneğin, bazı şebekeler dile bağlı tüm karakterleri ve servisleri desteklemeyebilir.

#### Destek

Diğer yazılım geliştiricilerinin sağladığı uygulamalar, söz konusu geliştiriciler tarafından desteklenir. Uygulama kullanırken sorunlarla karşılaşırsanız, ilgili Web sitesinden destek alın. Bu kılavuzdaki uygulama bölümlerinin sonunda bulunan Web bağlantılarına bakın.

### Cihazınız için

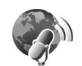

#### Nokia Podcasting

Podcasting, ses ve video içeriğini İnternet üzerinden, çalma/oynatma için RSS veya ATOM teknolojilerini kullaranarak mobil cihazlara ve bilgisayarlara dağıtma yöntemidir.

Nokia Podcasting uygulaması ile şebeke üzerinden gerçek zamanlı aktarılan podcast'ları arayabilir, keşfedebilir, indirebilir ve bunlara abone olabilir; ses ve video podcast'ları ise cihazınız ile oynatabilir, yönetebilir ve paylaşabilirsiniz.

Podcasting'i açmak için, **\$** düğmesine basın ve **Download!** > **Podcasting**'i seçin.

#### Ayarlar

Nokia Podcasting'i kullanmadan önce bağlanma ve indirme ayarlarınızı yapın.

Önerilen bağlanma yöntemi kablosuz LAN'dır (WLAN). Diğer bağlantıları kullanmadan önce servis koşulları ve veri servis ücretlerini servis sağlayıcınıza danışın. Örneğin sabit ücretli bir veri servisi planı, aylık bir ücret ile büyük miktarlarda veri aktarımı yapılabilmesini sağlar.

Erişim mesafesi içindeki kablosuz LAN ağlarını aramak için,  ${}^{o}$  düğmesine basın ve Tools > Bağl. yön. > Mvc. WLAN ağl. seçeneğini seçin.

Şebekede bir İnternet erişim noktası oluşturmak için, Seçenek > Erişim nokt. tanımla seçeneğini seçin.

#### Bağlantı ayarları

Bağlantı ayarlarını düzenlemek için, *G* düğmesine basın ve Download! > Podcasting > Seçenek > Ayarlar > Bağlantı seçeneğini seçin. Şunları tanımlayın:

Varsay. erişim nokt.-İnternet'e bağlantınızı tanımlamak için erişim noktasını seçin.

Servis URL'sini ara-Bul'da kullanılacak podcast arama servisini tanımlayın.

#### İndirme ayarları

Bağlantı ayarlarını düzenlemek için, 🎲 düğmesine basın ve Download! > Podcasting > Seçenek > Ayarlar > İndir seçeneğini seçin. Şunları tanımlayın:

Kaydet–Podcast'larınızı kaydetmek istediğiniz konumu tanımlayın. Depolama alanını en iyi şekilde kullanmak için sabit sürücü önerilir.

Güncelleme aralığı-Podcast'ların ne sıklıkla güncellendiğini tanımlayın.

Sonraki gncllm trh-Bir sonraki otomatik güncellemenin tarihini tanımlayın.

Sonraki gncllm saati-Bir sonraki otomatik güncellemenin saatini tanımlayın.

Otomatik güncellemeler sadece belirli standart bir erişim noktası seçilmişse ve Nokia Podcasting çalışıyorsa gerçekleşir. Nokia Podcasting çalışmıyorsa, otomatik güncellemeler etkinleştirilmez.

İndirme limiti-Podcast indirmeleri için kullanılan hafıza boyutunu tanımlayın.

Limit aşılırsa-İndirilenler indirilebilir boyut sınırlarını aşarsa ne yapılacağını tanımlayın.

Uygulamayı podcast'ları otomatik almaya ayarlamak, servis sağlayıcınızın şebekesi üzerinden büyük miktarlarda verinin aktarılmasını gerektirebilir. Servis sağlayıcınız ile, veri aktarım ücretleri hakkında bilgi almak için temas kurun.

Standart ayarı geri yüklemek için, Ayarlar görünümündeki Seçenek > Varsayılan haline getir seçeneğini seçin.

#### Arama

Arama, anahtar kelime veya başlığa göre podcast bulmanıza yardımcı olur.

Arama motoru, Podcasting > Seçenek > Ayarlar > Bağlantı > Servis URL'sini ara ayarında belirlediğiniz podcast arama servisini kullanır.

Podcast aramak için,  $\{g > düğmesine basın ve Download! > Podcasting > Bul seçeneğini seçin, istediğiniz klavyeyi girin.$ 

ź İpucu! Arama, podcast başlıklarını ve anahtar kelimelerini podcast'ın belirli yayın bölümlerinde değil açıklamalarında arar. Genel konular, örneğin futbol veya hip-hop, genellikle belirli bir takım veya sanatçı adından daha iyi sonuç verir.

İşaretli bir kanala veya kanallara abone olmak ve Podcastler listenize eklemek için, Abone ol 'u seçin. Ayrıca bir podcast'i Podcastler'inize, onu seçerek ekleyebilirsiniz.

Yeni arama başlatmak için, Seçenek > Yeni bulma'yı seçin.

Podcast'ın sitesine gitmek için, Seçenek > Web sayfasını aç 'ı seçin (şebeke bağlantısı gerektirir).

Bir podcast'a ilişkin bilgileri görmek için, Seçenek > Açıklama 'yı seçin.

Seçili bir podcast'ı veya podcast'ları uyumlu başka bir cihaza göndermek için, Seçenek > Send 'i seçin.

Kullanılabilecek seçenekler değişebilir.

#### Dizinler

Dizinler, web rehberleri oluşturma ve açma imkanı sunarak yeni podcast bölümlerini bulmanıza ve bunlara abone olmanıza yardımcı olur.

Dizinler'i açmak için, **(**) düğmesine basın ve Download! > Podcasting > Dizinler'i seçin.

Dizinler'in içeriği değişir. İstenen dizinin klasörünü seçin ve güncelleyin (şebeke bağlantısı gerektirir). Klasörün rengi değiştiğinde, joystick'e yeniden basın ve açın.

Dizinlerde popülerliğe göre listelenmiş en beğenilen podcastler veya temalı klasörler bulunabilir.

İstenen klasör konusunu açmak için, joystick'e basın. Bir podcast listesi gösterilir.

Bir podcaste abone olmak ve onu Podcastler listenize eklemek için, başlığını seçin ve joystick'e basın. Podcast'ın bölümlerine abone olduktan sonra bunları indirebilir, yönetebilir ve Podcastler'de çalabilirsiniz.

Yeni bir dizin veya klasör eklemek için, Seçenek > Yeni > Web dizini veya Klasör seçeneğini seçin. Bir başlığı, .opml'nin (Outline Processor Markup Language) URL'sini ve Tamam'ı seçin Seçili klasörü, web linkini veya web dizinini düzenlemek için, Seçenek > Düzenle'yi seçin.

Cihazınızda saklanan bir .opml dosyasını içe aktarmak için Seçenek > OPML dosyasını al'ı seçin. Dosyanın konumunu seçin ve içe aktarın.

Bir dizin klasörünü bir multimedya mesajı olarak veya Bluetooth bağlantısı ile göndermek için, klasörü ve Seçenek > Gönder'i seçin.

Bluetooth bağlantısı ile gönderilmiş, .opml dosyası olan bir mesaj aldığınızda, dosyayı, Dizinler'deki Alındı'ya kaydetmek için açın. Linklerden istediğinize, Podcastler'inize eklemek üzere abone olmak için Alındı'yı açın.

#### İndirme

Bir podcast'e abone olduktan sonra, Dizinler'den, Bul'dan veya bir URL girerek bölümleri Podcastler'de yönetebilir, indirebilir ve çalabilirsiniz.

Abone olduğunuz podcastleri görmek için, Podcasting > Podcastler'i seçin. Ayrı ayrı bölümlerin başlıklarını görmek için (bölüm, podcast'ın belirli medya dosyasıdır) podcast başlığını seçin.

İndirmeyi başlatmak için, bölüm başlığını seçin. Seçili veya işaretli bölümleri indirmek veya indirmeye devam etmek için, Seçenek > İndir veya İndirmeye devam et'i seçin. Birden çok bölümü aynı anda indirebilirsiniz.

Podcast'in o bölümünü indirme sırasında veya daha sonra çalmak/oynatmak için, Podcasts > Seçenek > Önizlemeyi çal'ı seçin.

Tamamen indirilmiş podcastler Müzik çalar'daki Türler'de bulunabilir müzik kitaplığı yenilenmeden Tüm şarkılar'da gösterilmez.

Kullanılabilecek seçenekler değişebilir.

#### Podcastleri çalma ve yönetme

Seçili podcastlerin varolan bölümlerini görmek için, Seçenek > Aç'ı seçin. Her bölümde dosya biçimini, dosya boyutunu ve yüklenme zamanını görürsünüz.

Seçili veya işaretli podcast'ı güncellemek için, yeni bölüm için Seçenek > Güncelle'yi seçin.

Seçili podcast veya işaretli podcastlerin güncellenmesini durdurmak için, Seçenek > Güncellemeyi durdur'u seçin.

Seçili podcasti çıkarıp web dizini olarak Dizinler'e eklemek için, Seçenek > Dizine taşı'yı seçin.

Yeni bir podcast'i URL'sini girerek eklemek için, Seçenek > Yeni podcast'i seçin.

Tanımlı bir erişim noktanız yoksa veya paket veri bağlanıtısı sırasında bir kullanıcı adı ve şifre girmeniz istenirse, servis sağlayıcınızla temas kurun.

Seçili podcast'in URL'sini düzenlemek için, Seçenek > Düzenle'yi seçin.

Cihazınızdan indirilmiş veya işaretli bir podcast'i silmek için, Seçenek > Sil'i seçin.

Seçili veya işaretli podcast'leri uyumlu başka bir cihaza .opml (Outline Processor Markup Language) dosyaları halinde bir multimedya mesajı olarak veya Bluetooth bağlantısı ile göndermek için, Seçenek > Gönder'i seçin.

Seçili bir grup podcast'i aynı anda güncellemek, silmek ve göndermek için, Seçenek > İşaretle/İş. kaldır'ı seçin, istediğiniz podcastleri işaretleyin ve istenen işlemi belirlemek için Seçenek'i seçin.

Podcast'in sitesini açmak için (şebeke bağlantısı gerektirir), Seçenek > Web sayfasını aç'ı seçin.

Podcast'in yaratıcıları ile oylama veya yorumlar yoluyla etkileşmek üzere İnternet'e bağlanmak için, Seçenek > Yorumları gör'i seçin.

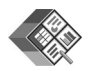

#### Quickoffice

Quickoffice uygulamalarını kullanmak için, **(**) düğmesine basın ve Office > Quickoffice seçeneğini seçin. Cihazda kaydedilmiş .doc, .xls, .ppt ve .txt dosya biçimlerinden bir dosya listesi açılır.

Bir dosyayı kendi uygulamasında açmak için, joystick'e basın. Dosyaları sıralamak için, Seçenek > Buna göre sırala'yı seçin.

Quickword, Quicksheet veya Quickpoint'i açmak için, istenen görünüme ulaşmak üzere sağa ilerleyin.

#### Quickword

Quickword ile Microsoft Word'e ait belgeleri cihazınızın ekranında görebilirsiniz. Quickword renklendirme, kalın, yatık ve altı çizili biçimleri destekler.

Quickword, Microsoft Word 97'de, 2000'de ve XP'de .doc biçiminde kaydedilmiş belgeleri ve .doc biçimindeki Palm eKitapları destekler. Belirtilen dosya biçimlerinin tüm çeşitleri veya özellikleri desteklenmez.

#### Word belgelerini görüntüleme

Belgede hareket etmek için joystick'i kullanın.

Belgede metin aramak için, Seçenek > Search seçeneğini seçin.

Ayrıca Seçenek'i aşağıdakilerden birini seçebilirsiniz:

Git-bir belgede başa, sona veya belirli bir pozisyona gitmek için

Yakınlaş./Uzaklaştır–yakınlaşma veya uzaklaşmak için kullanılır.

Start Autoscroll-belgede otomatik ilerlemeyi başlatmak için kullanılır. İlerlemeyi durdurmak için joystick'e basın.

#### Quicksheet

**Quicksheet** ile Microsoft Excel dosyalarını cihazınızın ekranında okuyabilirsiniz.

Quicksheet Microsoft Excel 97'de, 2000'de, 2003'de ve XP'de kaydedilmiş .xls biçimindeki çizelge dosyalarını görüntülemeyi destekler. Belirtilen dosya biçimlerinin tüm çeşitleri veya özellikleri desteklenmez.

Ayrıca bkz: 'Daha fazla bilgi', s. 10.

#### Elektronik tabloları görüntüleme

Çizelgede hareket etmek için joystick'i kullanın.

Çizelgeler arasında geçiş yapmak için, Seçenek > Kaydır'ı seçin.

Çalışma sayfasında, bir değer veya formül içindeki metni aramak için, Seçenek > Bul'u seçin.

Çizelgenin gösterilme şeklini değiştirmek için, Seçenek'i ve aşağıdakilerden birini seçin:

Yakınlaştır/Uzaklaştır-yakınlaşma veya uzaklaşmak için kullanılır.

Bölmeleri dondur-çizelgede gezinirken, vurgulanan satırı, sütunu veya her ikisini görünür durumda tutmak için kullanılır.

Tekrar boyutlandır-sütunların veya satırların boyutunu ayarlamak için

#### Quickpoint

**Quickpoint** ile Microsoft PowerPoint sunumlarını cihazınızın ekranın izleyebilirsiniz.

Quickpoint Microsoft Powerpoint 97, 2000 ve XP'de .ppt biçiminde oluşturulmuş sunumları destekler. Belirtilen dosya biçimlerinin tüm çeşitleri veya özellikleri desteklenmez.

#### Sunumları görüntüleme

Slayt, anahat ve notlar görünümleri arasında gezinmek için sola veya sağa ilerleyin.

Sunumdaki önceki veya sonraki slayta geçmek için yukarı veya aşağı ilerleyin.

Sunumu tam ekran izlemek için, **Seçenek** > **Tam ekran'**ı seçin.

Sunum anahattındaki öğeleri anahat görünümünde genişletmek için, Seçenek > Anahat > Genişlet'i seçin.

#### Daha fazla bilgi

Quickword, Quicksheet veya Quickpoint ile sorunlar yaşarsanız, daha fazla bilgi için www.quickoffice.com adresini ziyaret edin. Ayrıca supportS60@quickoffice.com adresine e-posta göndererek destek alınabilir.

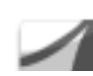

### Adobe Reader

Adobe Reader ile PDF belgelerini cihazınızın ekranında okuyabilirsiniz.

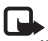

Not: Bu uygulama, telefonlar ve diğer mobil cihazlarda PDF belgesi içeriği için optimum hale getirilmiştir ve PC sürümlerine kıyasla yalnızca sınırlı bir özellik grubu sağlar.

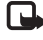

**Not:** Bu uygulama yalnızca sınırlı sayıda dilde mevcuttur.

Belgelere aşağıdaki yöntemleri kullanarak erişebilir ve açabilirsiniz:

- Is tuşuna basın ve Office > Adobe PDF seçeneğini belirleyin. Telefon hafızasında ve hafıza kartında saklanan belgelere göz atmak ve bunları açmak için, Seçenek > Dosya tara seçeneğini seçin.
- Alınmış e-posta mesajlarından bir e-posta ekini açın (şebeke servisi).
- Belgeyi, Bluetooth bağlantısı kullanarak, Mesajlar uygulamasındaki Gelen Kutusu'na gönderin.
- Cihaz hafızasında ve hafıza kartında saklanan belgelere göz atmak ve bunları açmak için, Dosya yön. seçeneğini kullanın.
- Web sayfalarına göz atın. Göz atmadan önce, cihazınızda bir İnternet erişim noktası ayarlanmış olduğundan emin olun.

#### PDF dosyalarını yönetme

PDF dosyalarına gözatmak ve bunları yönetmek için, *Ş* düğmesine basın ve Office > Adobe PDF'yi seçin. Son dosyalarınız dosya görünümünde listelenir. Bir belgeyi açmak için belgeye ilerleyin ve joystick'e basın.

Ayrıca Seçenek'i aşağıdakilerden birini seçebilirsiniz:

Dosya tara-Cihaz hafızasındaki veya hafıza kartındaki PDF dosyalarına göz atmak için kullanılır.

Ayarlar–Varsayılan yakınlaştırma düzeyini ve PDF belgelerinin görüntülenme modunu değiştirmek için kullanılır.

#### PDF dosyalarını görüntüleme

Bir PDF dosyası açıkken, **Seçenek** seçeneğini ve aşağıdakilerden birini seçin:

Yakınlaş./Uzaklaştır—Yakınlaştırmak, uzaklaştırmak veya seçilen yüzdeye getirmek için kullanılır. Belgeyi ekran boyutuna göre de yeniden boyutlandırabilir veya tüm PDF sayfasını ekrana sığdırabilirsiniz.

Bul-Belgede metin aramak için kullanılır.

Görünüm–Belgeyi tam ekran modunda görüntülemek için kullanılır. Ayrıca PDF belgesini her iki yönde 90 derece döndürebilirsiniz.

Git–Seçilen bir sayfaya, sonraki sayfaya, önceki sayfaya, ilk sayfaya veya son sayfaya gitmek için kullanılır.

Kaydet–Dosyayı cihaz hafızasına veya hafıza kartına kaydetmek için kullanılır.

Ayarlar–Varsayılan yakınlaştırma düzeyini ve varsayılan görüntüleme modunu değiştirmek için kullanılır.

Bilgiler–PDF belgesinin özelliklerini görüntülemek için kullanılır.

#### Daha fazla bilgi

Daha fazla bilgi için <u>www.adobe.com</u> adresini ziyaret edin.

Uygulamayla ilgili soruları, önerileri ve bilgileri paylaşmak için <u>http://adobe.com/support/forums/main.html</u> adresindeki Adone Reader for Symbian OS kullanıcı forumunu ziyaret edin.

### PC'niz için

# \*

#### Nokia PC Suite

Nokia PC Suite, Nokia N91 ile kullanılmak üzere geliştirilen bir PC uygulamaları grubudur.

Nokia PC Suite'i yüklemek ve kullanmak için, Microsoft Windows 2000 veya XP'de çalışan ve sağlanan USB veri kablosu veya Bluetooth bağlantısı ile uyumlu olan bir PC'ye gereksiniminiz vardır. Nokia PC Suite'i kullanmadan önce uygulamayı uyumlu bilgisayarınıza yüklemeniz gerekir. Daha fazla bilgi için cihazınız ile verilen CD– ROM'a bakın.

CD-ROM'da Nokia PC Suite için elektronik biçimde tam bir kullanım kılavuzu bulunmaktadır. Daha fazla bilgi edinmek ve Nokia PC Suite'in en son sürümünü indirmek için www.nokia.com/pcsuite adresini ziyaret edin.

Nokia PC Suite'deki bazı faydalı uygulamalar:

Get Connected—cihazınızı uyumlu bir bilgisayara ilk kez bağlamak için kullanılır

Nokia PC Sync-rehberi, ajandayı ve notları cihazınız ve uyumlu bir bilgisayardaki Microsoft Outlook veya Lotus Notes gibi bir kişisel bilgi yönetimi (PIM) uygulaması arasında ve Web yer işaretlerini cihazınız ve uyumlu tarayıcılar arasında senkronize etmek için kullanılır

Content Copier-cihazınızdan veri yedeklemek veya kaydedilmiş veriler uyumlu bilgisayardan cihazınıza geri yüklemek için kullanılır

Nokia Phone Browser-cihazınızın klasörlerinin içindekileri Windows Explorer ile yönetmek için kullanılır

**One Touch Access**—cihazınız bir modem gibi kullanarak bir şebeke bağlantısı kurmak için kullanılır

#### Daha fazla bilgi

Daha fazla bilgi edinmek ve Nokia PC Suite'in en son sürümünü indirmek için www.nokia.com/pcsuite adresini ziyaret edin.